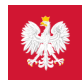

## Krok 6. Zainstaluj aplikację mojeIKP

## Zyskaj łatwy dostęp do e-recept i e-skierowań, a także e-rejestracji na badania i wizyty

mojelKP to bezpłatna mobilna aplikacja, która daje dostęp do niektórych funkcjonalności Internetowego Konta Pacjenta. Możesz ją pobrać na systemy Android z<u>Google Play</u> lub iOS z Apple Store.

Aplikacja umożliwia m.in.:

- łatwe odbieranie e-recept i e-skierowań
- sprawdzenie dawkowania przepisanego leku
- sprawdzenie historii e-recept i e-skierowań
- wykupienie leku w aptece przez pokazanie kodu QR na ekranie telefonu (bez konieczności podawania farmaceucie numeru PESEL)
- ustawienie przypomnienia o lekach, które zażywasz
- szybkie umówienie terminu mammografii, cytologii lub pierwszej wizyty u kardiologa przez centralną e-rejestrację
- sprawdzenie stanu swojego ubezpieczenia w NFZ
- zamówienie Europejskiej Karty Ubezpieczenia Zdrowotnego (EKUZ)
- przełączanie się pomiędzy swoim kontem a kontami dzieci
- przełączanie się pomiędzy swoim kontem a kontami bliskich osób, które Cię do tego upoważniły
- upoważnienie medyka lub farmaceuty do wglądu w Twoje dane medyczne.

## Sprawdź wszystkie funkcje aplikacji mojeIKP

Działa także w trybie offline - masz dostępne dokumenty medyczne, które pobrałeś/aś przy ostatnim uruchomieniu aplikacji w połączeniu z Internetem.

Bez logowania się możesz z głównej strony aplikacji:

- połączyć się z pogotowiem ratunkowym (numer 999)
- znaleźć ważne numery telefonów, w tym jednolity numer alarmowy 112 i numer Telefonicznej Informacji Pacjenta
- odbierać powiadomienia (tylko takie, które są skierowane do wszystkich pacjentów)
- odebrać przypomnienie o lekach (żeby ustawić harmonogram przypomnień, trzeba się zalogować).

## Jak zainstalować mojelKP:

- pobierz pdf z instrukcją
- przejdź do instrukcji na
- portalu

Aplikację może zainstalować i uruchomić także osoba, która dotąd nie korzystała z Internetowego Konta Pacjenta.

Wygenerowano: 25.08.2025 r. 08:00:52

Źródło: Krok 6. Zainstaluj aplikację mojelKP